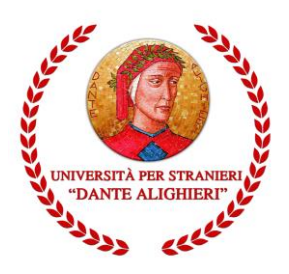

## Guida ISCRIZIONE ONLINE - CORSI SINGOLI

Redatto dalla Segreteria Didattica

Versione 1.SB.2018\_09\_18

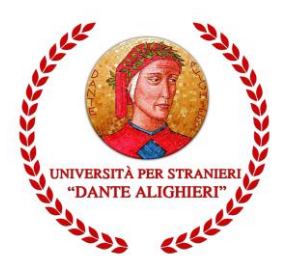

## INDICAZIONI INIZIALI

La presente guida mira a facilitare gli utenti nella procedura di registrazione, immatricolazione e iscrizione online ai CORSI SINGOLI attivi nell'Offerta Formativa dell'Università per Stranieri "Dante Alighieri".

## **1. REGISTRAZIONE**

Per accedere ai servizi online è necessario raggiungere la pagina <u>https://unist.esse3.cineca.it/Home.do</u> e procedere con la registrazione dei dati anagrafici cliccando sulla funzione *Registrazione* posta nei menu ai lati dell'homepage.

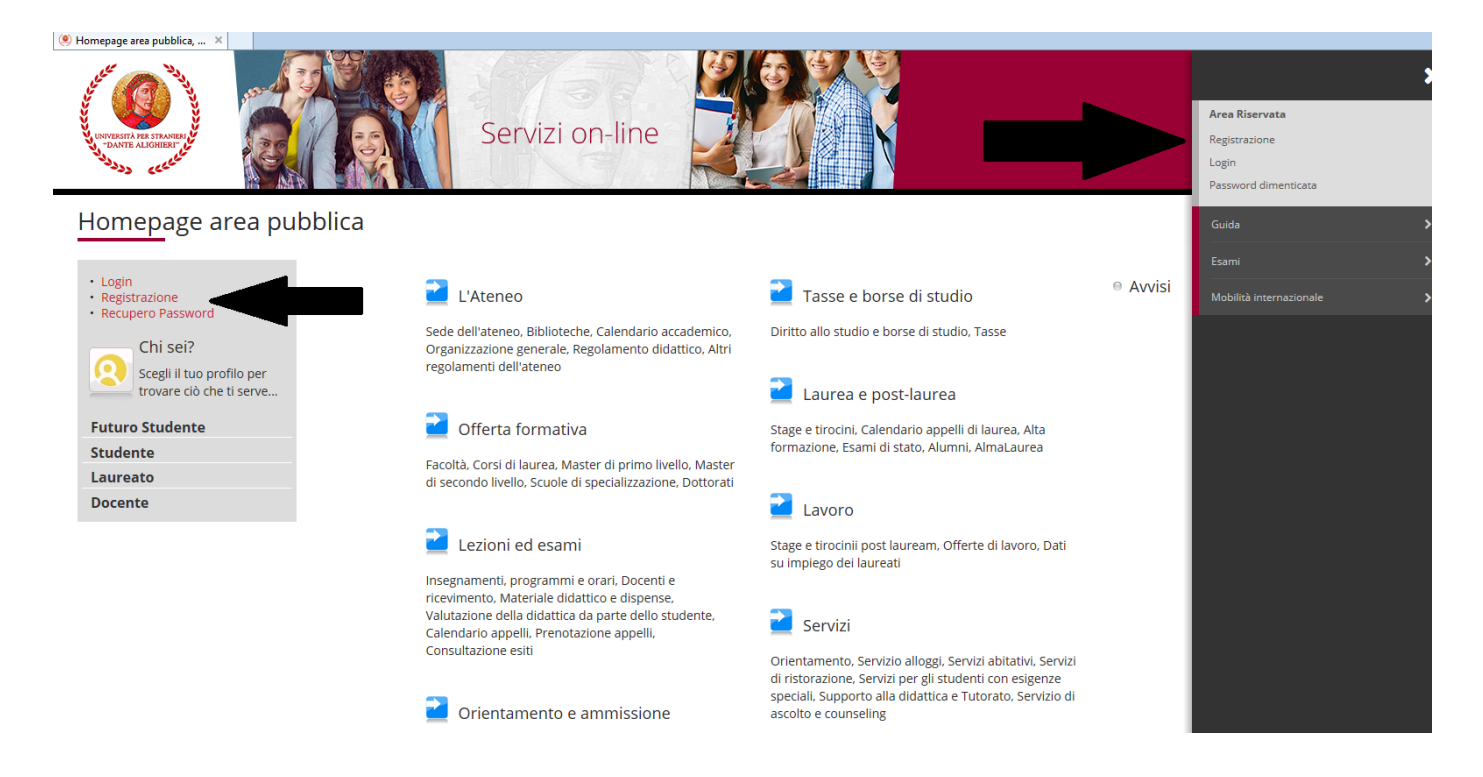

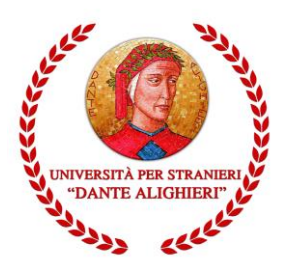

La fase di registrazione richiederà l'inserimento dei dati anagrafici, di residenza e domicilio, dei recapiti telefonici, del permesso di soggiorno <sup>(per gli studenti stranieri)</sup> fino alla creazione delle credenziali d'accesso (username e password) che saranno utili per l'accesso alla procedura di immatricolazione.

|                                                                                   | 5 6                                             |                     |
|-----------------------------------------------------------------------------------|-------------------------------------------------|---------------------|
| Registrazione: Scelta                                                             | password                                        | 🐥 Legenda           |
| In questa pagina è possibile de                                                   | finire la password personale di accesso.        | 😤 Dato obbligatorio |
| Tutti gli spazi all'inizio e alla fini                                            | e della password verranno eliminati.            | Check List          |
| ATTENZIONE: la password                                                           | linserita deve soddisfare i seguenti requisiti: |                     |
| <ul> <li>deve essere costituita alr</li> <li>deve essere costituita al</li> </ul> | neno da 8 caratteri<br>massimo da 20 caratteri  |                     |
| Scelta password                                                                   |                                                 | ]                   |
| Password*                                                                         |                                                 |                     |
| Conferma                                                                          |                                                 |                     |
| password                                                                          |                                                 |                     |
| Indietro                                                                          |                                                 |                     |

# 2. IMMATRICOLAZIONE

Ottenute le credenziali di accesso è possibile accedere al processo di immatricolazione, la cui funzione è disponibile, come da immagine, nel menu a scomparsa presente a destra della pagina.

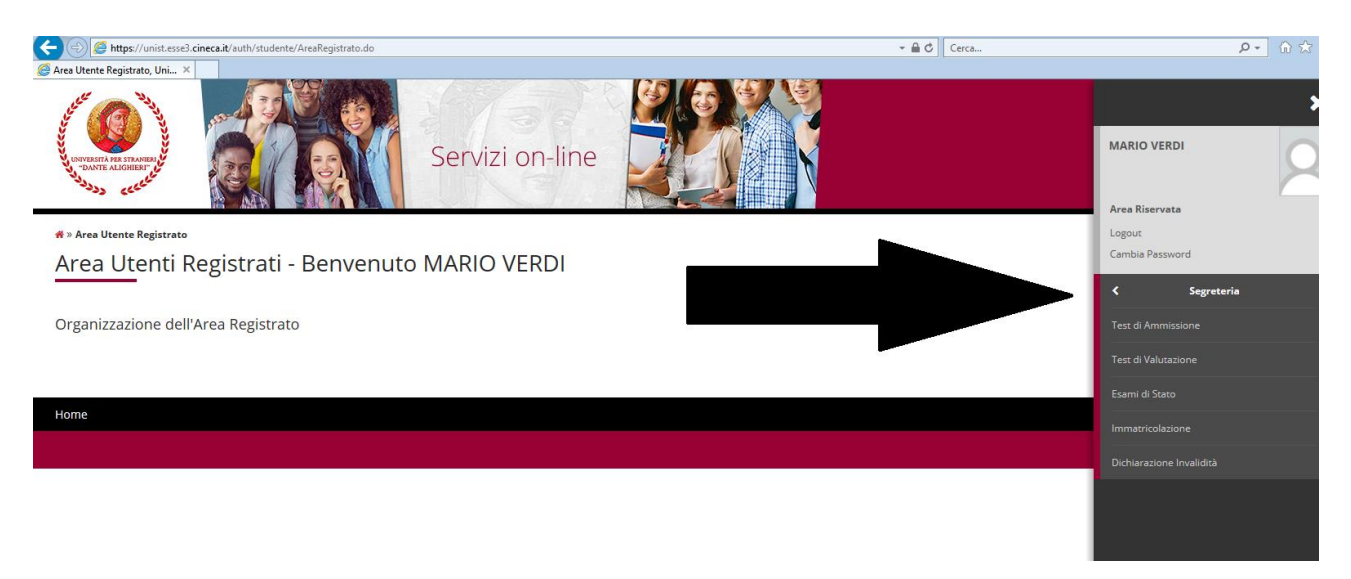

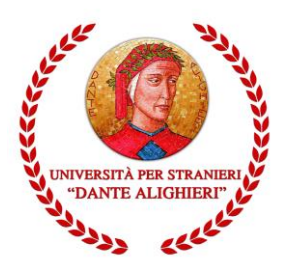

Le schermate e le istruzioni di seguito riportate riguardano la presentazione di una domanda di immatricolazione online di tipo "Immatricolazione Standard".

Procedura di immatricolazione online:

- Nel menu verticale di sinistra cliccare su "Login" ed inserire "Nome utente" e "Password" generati in fase di registrazione.
- Verrà quindi visualizzata la pagina di cui alla figura successiva. Cliccare su "Segreteria" e successivamente su "Immatricolazione".

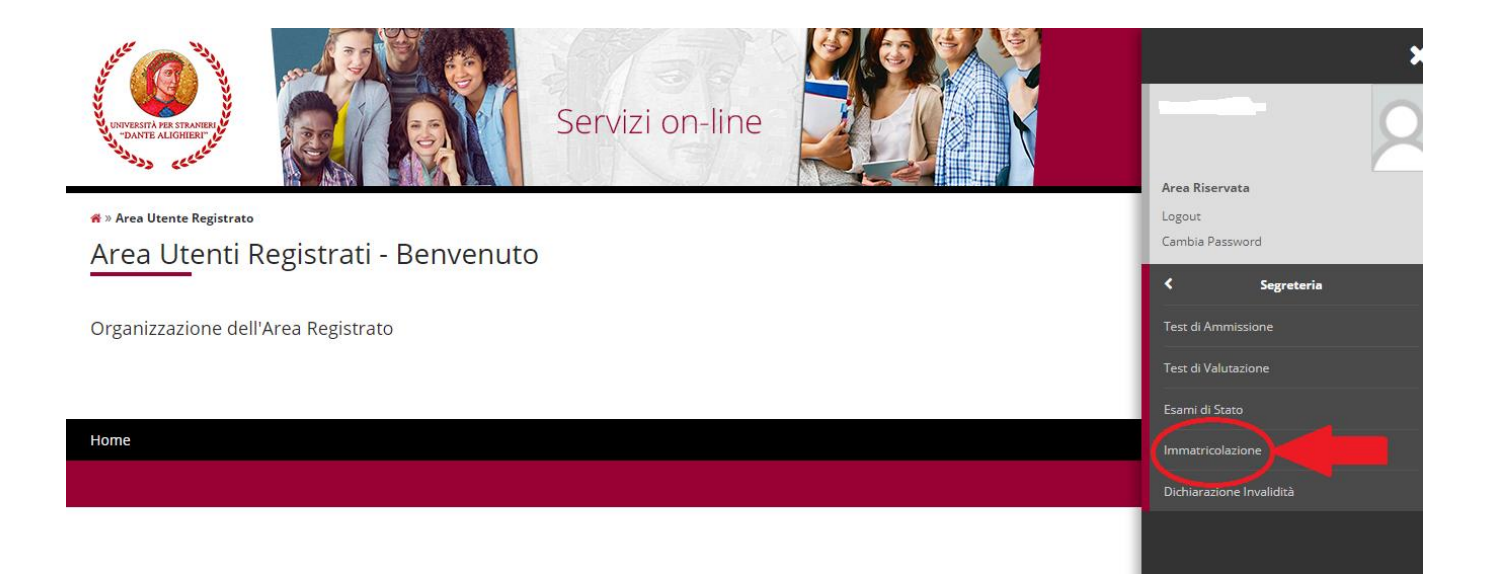

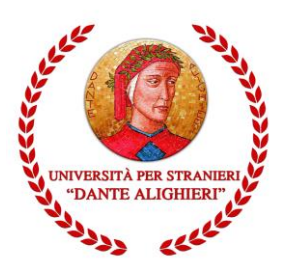

1. Cliccando su "Immatricolazione" verrà visualizzata la maschera nella quale sono elencate tutte le informazioni di base che il sistema chiederà di fornire per poter procedere alla corretta e completa procedura di immatricolazione. Cliccando sul tasto "Immatricolazione" in fondo alla pagina inizierà la procedura della domanda di immatricolazione on line.

|                                                                      | Richiesta consensi                             |            |   |
|----------------------------------------------------------------------|------------------------------------------------|------------|---|
| C - Autocertificazione / Tasse                                       |                                                | ()         | 0 |
|                                                                      | Riepilogo dati di Autocertificazione / Tasse   | <b>(</b> ) | 0 |
| D - Inserimento o modifica delle dichiarazioni di invalidità         |                                                | <b>(</b> ) | Ģ |
|                                                                      | Riepilogo Dichiarazioni di Invalidità          | 0          | A |
| E - Titoli di accesso                                                |                                                |            | 0 |
|                                                                      | Dettaglio Titoli di Accesso                    | 0          | 0 |
| F - Calendario Prenotazione Appuntamenti                             |                                                | 0          | 0 |
|                                                                      | Selezione tipologie di calendario appuntamenti | 6          | 0 |
| G - Questionari richiesti prima della conferma dell'immatricolazione |                                                | 0          | A |
|                                                                      | Selezione questionario da compilare            |            | 0 |
| H - Immatricolazione                                                 |                                                | 0          | 0 |
|                                                                      | Dati immatricolazione                          | 6          | 0 |
|                                                                      | Conferma Dati immat                            | 6          | 0 |
| I - Questionari richiesti dopo la conferma dell'immatricolazione     |                                                | 0          | A |
|                                                                      | Selezione questionario da compilare            | 0          | A |

2. La prima informazione che verrà richiesta sarà quella relativa al Tipo Corso (Corsi di Laurea, Laurea Magistrale, Corsi singoli, CS24 ecc.) per il quale si intende produrre domanda di immatricolazione.

| HOUSENT ARE STANKED         |           | Servizi on-line                                                                     | Į                   |
|-----------------------------|-----------|-------------------------------------------------------------------------------------|---------------------|
| A 1 2 3                     | 4         | »>                                                                                  |                     |
| Immatricolaziono:           | Scolt     | a tipologia corso di studio                                                         | 📕 Legenda           |
|                             | SCEIL     |                                                                                     | 😤 Dato obbligatorio |
| in questa pagina è presenta | ta la sce | elta del tipo di corso di studio per cui eseguire la procedura di immatricolazione. | 17.50               |
| -Scelta tipologia corso     | di stur   | dio                                                                                 | Check List          |
| Post Riforma*               | $\odot$   | Corso di Laurea                                                                     |                     |
|                             | $\odot$   | Corso Singolo 24 CFU                                                                |                     |
|                             | $\odot$   | Corso di Laurea Magistrale                                                          |                     |
|                             | 1         |                                                                                     |                     |

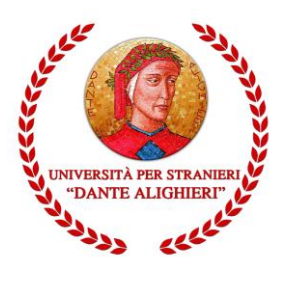

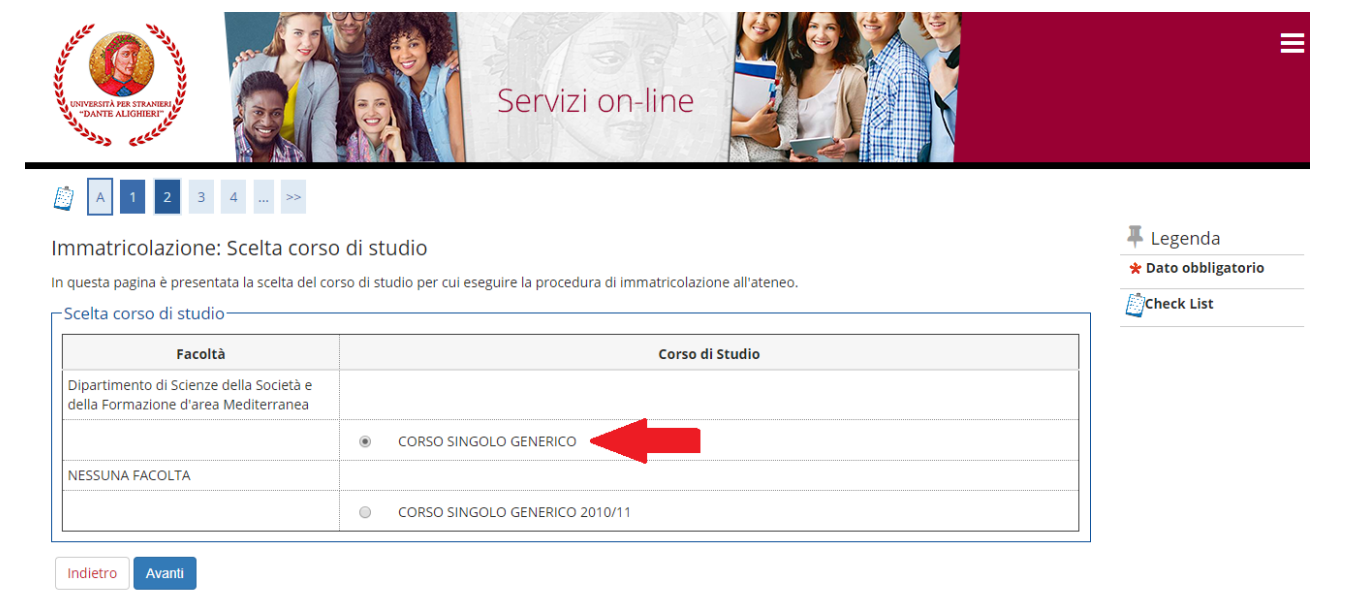

3. Spuntare il Corso di Studio al quale ci si intende immatricolare e poi cliccare su "Avanti". Nella maschera di riepilogo cliccare su "Conferma".

| nenti utilizza il tasto "Indietro" per apportare le modifiche. |
|----------------------------------------------------------------|
| nenti utilizza il tasto "Indietro" per apportare le modifiche. |
|                                                                |
|                                                                |
|                                                                |
| enze della Società e della Formazione d'area                   |
| nito                                                           |
|                                                                |
|                                                                |
| ENERICO                                                        |
|                                                                |
| G                                                              |

# **2.1**"Modifica dati Policy Privacy". Autorizzazione al trattamento dei dati personali

Nella pagina immediatamente successiva alla scelta del Corso di studi il sistema richiederà l'autorizzazione al trattamento dei dati personali "Modifica dati Policy Privacy".

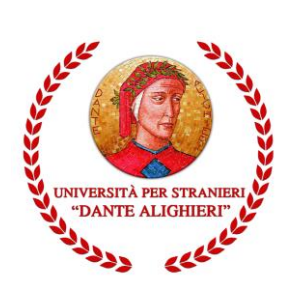

Modifica Privacy Policy: Riepilogo

In questa pagina viene visualizzato il modulo per l'inserimento o la modifica dell'autorizzazione al trattamento dei dati personali.

Informativa 678-2016. Autorizzo la Segreteria dell'Università per Stranieri "Dante Alighieri" al trattamento dei miei seguenti dati personali, ai sensi dell'art. 13 del Regolamento UE 2016/679 (RGPO") anche a mezzo di applicazioni informatiche: a) i dati forniti direttamente all'atto dell'iscrizione al leo rove di

a) i dati forniti direttamente all'atto dell'iscrizione, alle prove di ammissione ai corsi, all'atto della richiesta di benefici e agevolazioni, all'atto dell'immatricolazione e durante tutta la carriera universitaria;

b) i dati relativi alla condizione economica del nucleo familiare, acquisiti con le attestazioni ISEE/ISEEU, ai fini della determinazione dell'importo delle tasse universitarie e dell'ammissione ai benefici e agevolazioni legate a specifici requisiti di reddito;

Le informazioni agli utenti della segreteria studenti per il trattamento dei dati personali (ai sensi del Regolamento UE 2016/679) sono integralmente consultabili al seguente link http://www.unistrada.it/l universita-3/privacy

La presentazione dell'ISEE non è necessaria ai fini dell'iscrizione ai CORSI SINGOLI ma per procedere all'immatricolazione, è necessario seguire le indicazioni relative all'Autocertificazione ISEE di seguito riportate:

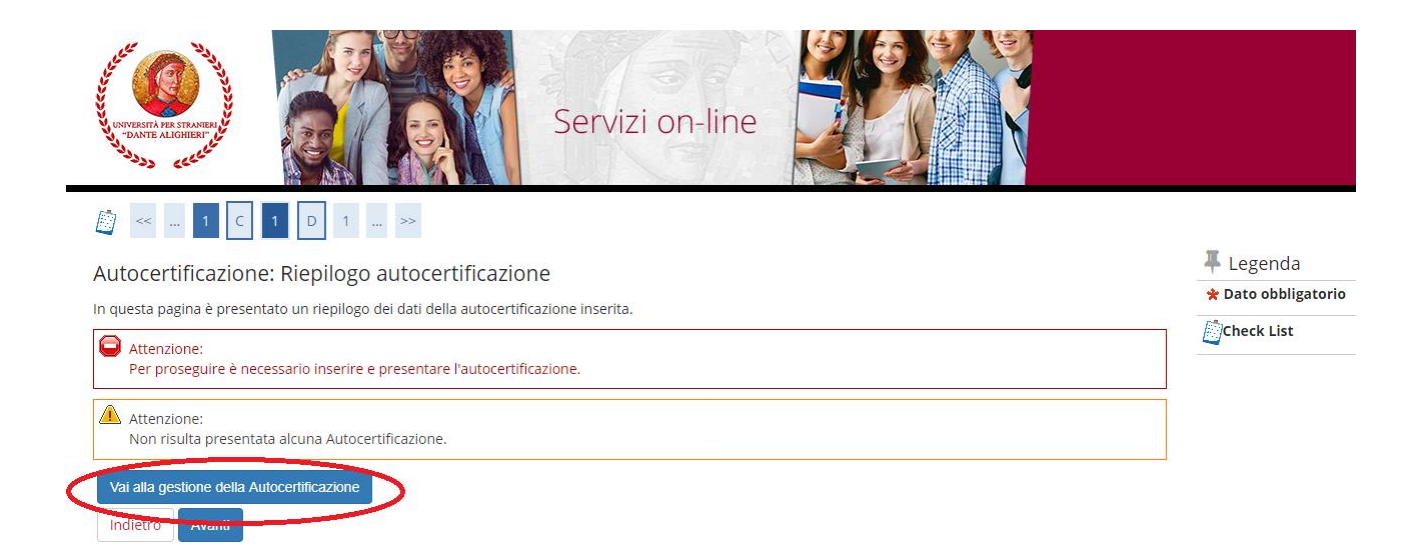

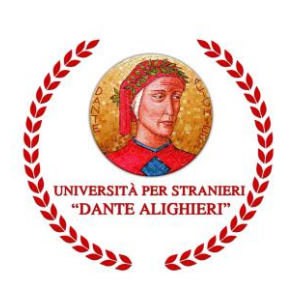

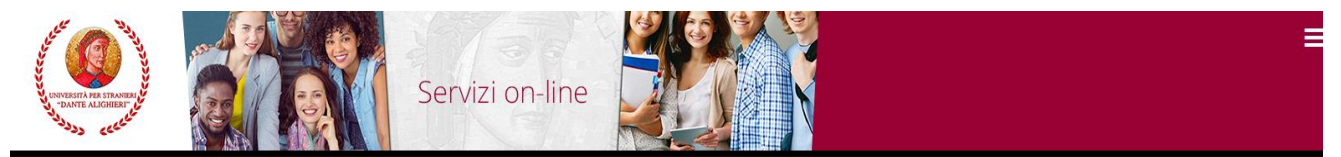

#### \* » Autocertificazione 2018 » Autocertific

### Autocertificazione

Inserimento o modifica delle informazioni relative ai redditi di VERDI MARIO [grado parentela:Dichiarante]. Terminato l'inserimento o la modifica dei redditi premere il bottone [Avanti] in fondo alla pagina.

| Dati Acquisiti da INPS                              |   |   |  |  |
|-----------------------------------------------------|---|---|--|--|
| Autorizzo a consultazione dei<br>dati inps *        | V | - |  |  |
| Matricola/e Componenti Nucleo<br>Familiare Iscritti |   |   |  |  |
|                                                     |   |   |  |  |

#### # » Autocertificazione 2018/2019

## Autocertificazione 2018/2019

La valutazione della situazione economica dello studente è determinata con riferimento alla disciplina dell'Indicatore della Situazione Economica di cui al D. Lgs. 109/1998 e relativi provvedimenti di attuazione e modifica. Secondo tale decreto, la situazione economica di chi chiede prestazioni assistenziali legate al reddito o servizi sociali o assistenziali non destinati alla generalità dei soggetti o comunque collegati nella misura o nel costo a determinate situazioni economiche, è determinata con riferimento al suo nucleo familiare.

A tal fine sono calcolati due indici: l'ISE (indicatore della situazione economica) e l'ISEE (indicatore della situazione economica equivalente).

L'ISE è determinato dalla somma dei redditi; l'ISEE scaturisce invece dal rapporto tra l'ISE e il parametro corrispondente alla specifica composizione del nucleo familiare, desunto dalla scala di equivalenza di cui al decreto 109/98.

- L'ISPE (indicatore della situazione patrimoniale equivalente) è calcolato secondo le modalità di cui al decreto sopraccitato, tenendo anche conto dei patrimoni posseduti. L'attestazione ISEE completa dei dati relativi al patrimonio (ISP) e della dichiarazione sostitutiva unica, è rilasciata dai competenti CAF o Patronato.

In questa pagina sono visualizzati i dati dell'autocertificazione dei redditi dell'utente; la presentazione di questi dati si esegue premendo il bottone "Presenta Autocertificazione".

Dati autocertificazione dei redditi

#### Data presentazione 28/08/2018

Fascia Fascia Unica

Numero componenti nucleo familiare 1

Visualizza i dati dell'autocertificazione

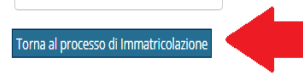

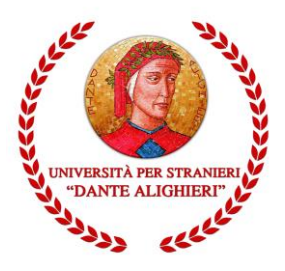

Nomitativo scuola

Ordina Per

Ordinamento

Indirizzo

Ascendente

-Criteri di ordinamento

(E' possibile indicare, anche parzialmente, il nome dell'istituto

Nella maschera "Dettaglio titoli richiesti" è necessario inserire i dati relativi al titolo di accesso al corso di studio per il quale si sta registrando la domanda di immatricolazione cliccando su "Inserisci". Nella schermata successiva cliccare su "Procedi" Per effettuare la ricerca dell'Istituto presso cui è stato conseguito il titolo di suola superiore. Individuare i criteri di ricerca: la Provincia, il Comune/Città sede dell'Istituto e la Tipologia Scuola (nel caso di Istituti superiori polifunzonali inserire la tipologia "Istituto Superiore" e non Liceo Scientifico 0 Liceo Classico) е cliccare รน "Cerca Istituto".

| ירר הרר הנוגעיייייייייייייייייייייייייייייייייייי | TENTA ARE STRAFEN DU                                           |                                        | Servizi on-line                                                                                 |                  |                        |            | ≡                           |
|---------------------------------------------------|----------------------------------------------------------------|----------------------------------------|-------------------------------------------------------------------------------------------------|------------------|------------------------|------------|-----------------------------|
|                                                   | << 1 E 1 F                                                     | 1 >>                                   |                                                                                                 |                  |                        |            |                             |
| Det                                               | taglio titoli richiesti                                        |                                        |                                                                                                 |                  |                        | 푸          | Legenda                     |
| Perp                                              | roseguire è necessario dichiar                                 | are i titoli di studio. Per prin       | ni vengono mostrati i titoli di studio obbligatori, mentre le varie opzioni mostrano titoli che | sono alternativi | fra loro. Nelle pagine |            | Theck List                  |
| segu<br>Ti                                        | enti verranno chiesti i dati rela<br>toli di Studio Obbligator | tivi ai titoli di studio consegi<br>ri | ilti negli anni precedenti.                                                                     |                  |                        | <b>~</b> C | ompletato                   |
| 100                                               |                                                                |                                        |                                                                                                 |                  |                        | **N        | Ion Completato              |
|                                                   | Per proseguire è necessario c                                  | completare l'inserimento di            | tutti i titoli di studio obbligatori.                                                           |                  |                        | eTit       | olo dichiarato              |
| St                                                | ato<br>occo Titolo                                             |                                        | Note                                                                                            | Stato<br>Titolo  | Azioni                 | eTit       | olo pon obbligatorio        |
| ~                                                 | Titolo di Scuola Superior                                      | re                                     | Per essere immatricolati al corso L05/2016 - MEDIATORI PER L'INTERCULTURA E LA                  | 0                | Inserisci              |            | Modifica titolo             |
|                                                   |                                                                |                                        | COESIONE SOCIALE IN EUROPA è obbligatorio avere almeno un diploma di scuola<br>superiore.       |                  |                        | 0          | Visualizza dettaglio titolo |
|                                                   |                                                                |                                        |                                                                                                 |                  |                        | 6          | Cancella titolo             |
|                                                   | ددد<br>                                                        | 1 >>                                   |                                                                                                 |                  |                        |            |                             |
| Ric                                               | erca Istituto Superio                                          | ore                                    |                                                                                                 |                  |                        |            | 🐺 Legenda                   |
| Per p                                             | oroseguire nell'immatricolazio                                 | one al corso di studio scelto          | o è necessario impostare i filtri per la ricerca dell'istituto di Conseguimento Titolo.         |                  |                        |            | 🛠 Dato obbligatorio         |
| _ Pa                                              | rametri di ricerca istituto                                    | o superiore                            |                                                                                                 |                  |                        |            | Check List                  |
|                                                   | Provincia                                                      | Reggio Calabria                        |                                                                                                 |                  |                        | ~          |                             |
|                                                   |                                                                | se in Italia                           |                                                                                                 |                  |                        |            |                             |
|                                                   | Comune/Città                                                   | Reggio Calabria                        |                                                                                                 |                  |                        | ~          |                             |
|                                                   | Comune testo libero                                            |                                        |                                                                                                 |                  |                        |            |                             |
|                                                   |                                                                | (Inserire il nome del Cor              | nune solo se non compare nella lista)                                                           |                  |                        |            |                             |
|                                                   | Tipologia                                                      | Istituto Magistrale                    |                                                                                                 |                  |                        | ~          |                             |

Terminata la ricerca dell'Istituto superiore, porre il flag in corrispondenza dell'Istituto e cliccare su "**Avanti**". Nella maschera successiva inserire i dati del titolo di scuola superiore. Si evidenzia che nel campo Indirizzo (non obbligatorio) bisogna inserire l'eventuale indirizzo formativo (Es.: turismo, economico..). Per proseguire, cliccare su "**Procedi**".

~

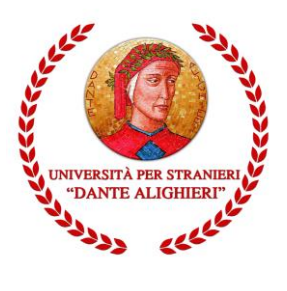

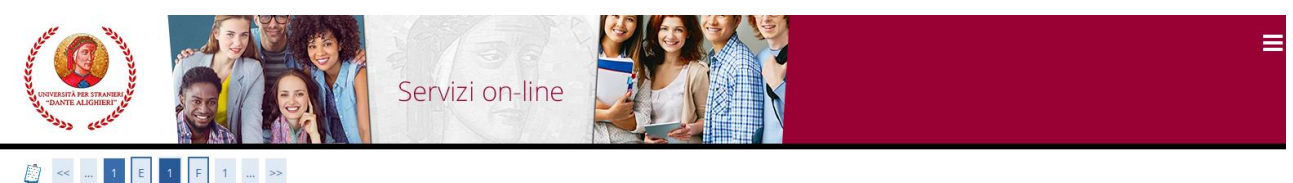

**L**egenda

Dettaglio titoli richiesti

| er proseg<br>eguenti ve<br>Titoli c | uire è necessario dichiarare i titoli di stu<br>erranno chiesti i dati relativi ai titoli di st<br>li Studio Obbligatori | idio. Per primi vengono mostrati i titoli di studio obbilgatori, mentre le varie opzioni mostrano titoli chi<br>udio conseguiti negli anni precedenti.        | e sono alternati | vi fra loro. Nelle pagine | Check List                                                         |
|-------------------------------------|----------------------------------------------------------------------------------------------------|----------------------------------------------------------------------------------------------------|------------------|---------------------------|--------------------------------------------------------------------|
| Stato<br>blocco                     | Titolo                                                                                                    | Note                                                                                                    | Stato<br>Titolo  | Azioni                    | <ul> <li>Titolo dichiarato</li> <li>Titolo obbligatorio</li> </ul> |
| <b>~</b>                            | Titolo di Scuola Superiore                                                                                               | Per essere immatricolati al corso L05/2016 - MEDIATORI PER L'INTERCULTURA E LA<br>COESIONE SOCIALE IN EUROPA è obbligatorio avere almeno un diploma di scuola |                  | چ 🔞 🗟                     | eTitolo non obbligatorio                                           |
|                                     |                                                                                                    | superiore.                                                                                                    |                  |                           | Visualizza dettaglio tito                                          |
| Indietro                            | Procedi                                                                                                    |                                                                                                    |                  |                           | 🕥 Cancella titolo                                                  |

La presenza della spunta verde nella pagina successiva, in corrispondenza dello Stato Titolo di un blocco, consente il proseguimento della registrazione della domanda di immatricolazione. Cliccare, quindi, su "Procedi"

Nella successiva maschera bisogna selezionare la scelta del "Tipo domanda di immatricolazione" ed inserire i "Dati prima immatricolazione al sistema universitario italiano".

| 2222 CCCC                          |                                                          |                     |
|------------------------------------|----------------------------------------------------------|---------------------|
| E < 1 F 1 2                        | G >>                                                     |                     |
| Immatricolazione: Dati             | immatricolazione                                         | 📕 Legenda           |
| In questa pagina vengono richiesti | altri dati necessari all'immatricolazione.               | * Dato obbligatorio |
| Tipo di immatricolazione           |                                                          | Check List          |
| Tipo:*                             | Immatricolazione standard                                |                     |
| Dati prima immatricolazior         | e nel sistema universitario                              |                     |
| Anno Accademico:*                  | 2018/2019 🗸                                              |                     |
| Data di prima                      | 01/09/2017                                               |                     |
| sistema universitario:             | (gg/MM/yyyy)                                             |                     |
| Ateneo di prima                    | Università degli Studi "Mediterranea" di REGGIO CALABRIA |                     |
| sistema universitario:             |                                                          |                     |
| Ulteriori dati                     |                                                          |                     |
| Sedi:*                             | REGGIO DI CALABRIA Y                                     |                     |
| Stato Occupazionale:*              | -<br>lavoralore-studente: lempo studio < 50%             |                     |
|                                    | non disponibile<br>non lavoratore: tempo studio > 75%    |                     |
| Indietro Avanti                    | studente-lavoratore: tempo studio 50%75%                 |                     |

Nel caso in cui l'utente avesse delle carriere universitarie pregresse è fondamentale inserire l'anno accademico di prima immatricolazione al sistema universitario italiano e, se non si ricordasse la data esatta di prima immatricolazione, è possibile inserire la data al giorno 05, mese 11 e anno solare (indicare il reale anno solare di prima immatricolazione al sistema universitario italiano).

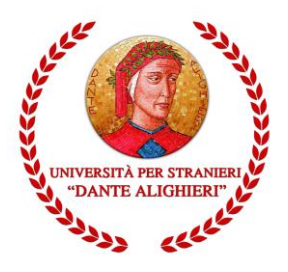

Recuperare, quindi, dalla lista valori la denominazione dell'Ateneo di prima immatricolazione al sistema universitario.

Se, invece, si sta facendo per la prima volta l'iscrizione al sistema universitario (senza nessuna carriera universitaria pregressa) inserire l'anno accademico al quale si riferisce la procedura di registrazione dell'immatricolazione e impostare la data di immatricolazione, riportando la data in cui si sta effettuando la registrazione online della domanda di immatricolazione.

Recuperare, quindi, dalla lista valori la denominazione "Università per Stranieri "Dante Alighieri" di Reggio Calabria. Cliccare, quindi, su "**Avanti**".

Nella pagina di riepilogo successiva cliccare su "Conferma".

Nella maschera successiva basta cliccare sul tasto "Salva per confermare" e in quella seguente su "Torna al processo di Immatricolazione".

Per proseguire la procedura di immatricolazione cliccare su "Avanti".

Clicca su "**Pagamenti**" (o su "Procedi con una Nuova Immatricolazione" in caso ti accorgessi di aver commesso qualche errore nell'inserimento dati).

| Immatricolazione                                                                                                    |                                                                                           |
|----------------------------------------------------------------------------------------------------|-------------------------------------------------------------------------------------------|
| In questa pagina sono presentati i dati inseriti durante la procedura di immatricolazione. Se tu<br>immatricolazione. | tti i dati sono corretti, si può procedere alla visualizzazione e stampa del documento di |
| _ Dati Immatricolazione                                                                                               |                                                                                           |
| Anno Accademico                                                                                                    | 2018                                                                                      |
| Facoltà                                                                                                    | Dipartimento di Scienze della Società e della Formazione d'area Mediterranea              |
| Tipo di Titolo di Studio                                                                                              | Laurea di Primo Livello                                                                   |
| Tipo di Corso di Studio                                                                                               | Corso di Laurea                                                                           |
| Tipo di immatricolazione                                                                                              | Immatricolazione standard                                                                 |
| Corso di Studio                                                                                                    | MEDIATORI PER L'INTERCULTURA E LA COESIONE SOCIALE IN EUROPA                              |
| Ordinamento di Corso di Studio                                                                                        | MEDIATORI PER L'INTERCULTURA E LA COESIONE SOCIALE IN EUROPA                              |
| – Dati immatricolazione al Sistema Universitario                                                                      |                                                                                           |
| A.A. Immatricolazione SU                                                                                              | 2018/2019                                                                                 |
| Data Immatricolazione SU                                                                                              | 01/09/2017                                                                                |
| Ateneo Immatricolazione SU                                                                                            | Università degli Studi "Mediterranea" di REGGIO CALABRIA                                  |
| Procedi con una Nuova Immatricolazione<br>Pagamenti                                                                   |                                                                                           |

## 2.2 ELENCO TASSE – Pagamenti

Terminata la procedura di immatricolazione è possibile accedere alla sezione Pagamenti per scaricare il MAV.

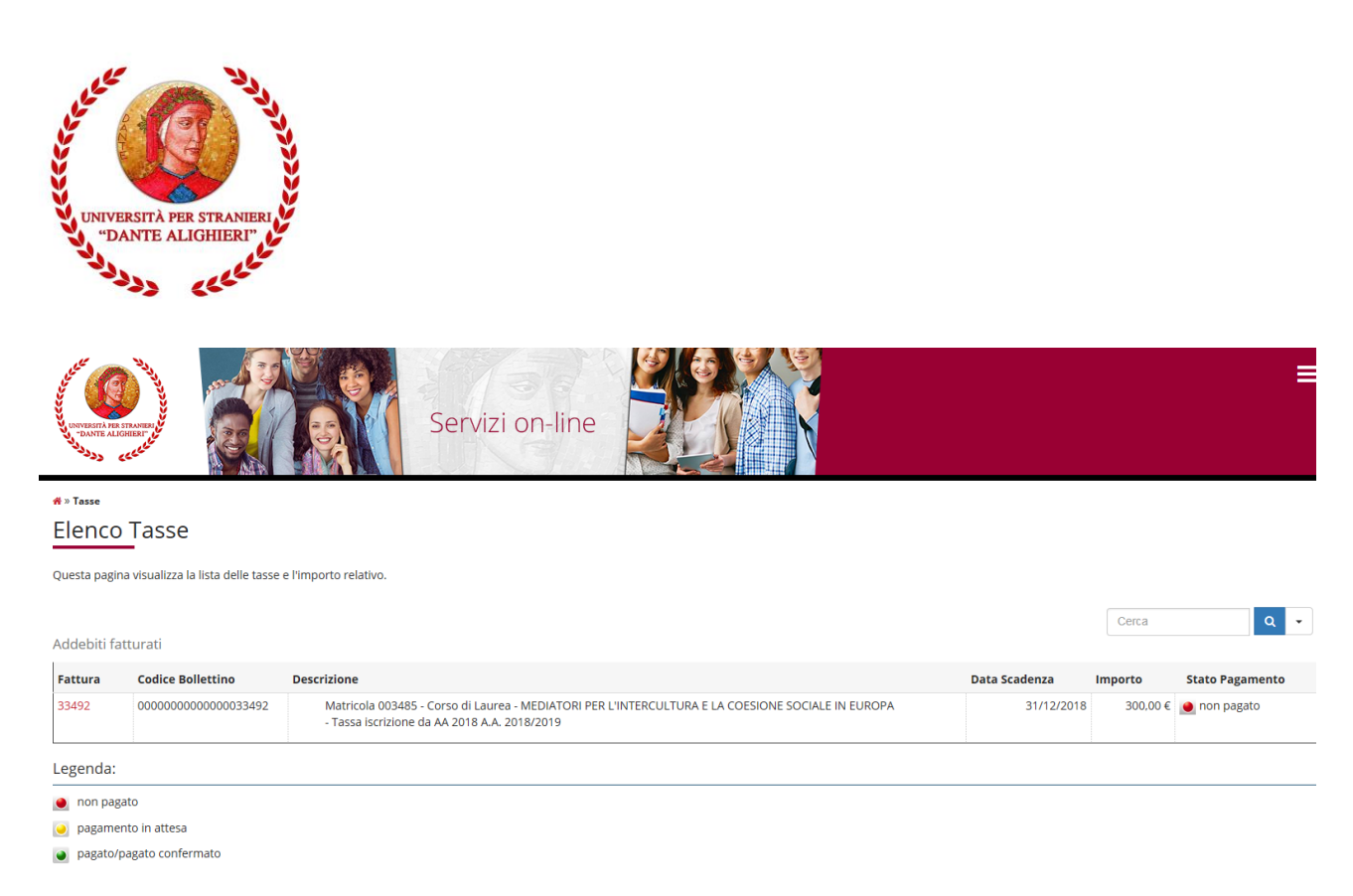

Il MAV visibile in fase di immatricolazione è quello relativo alla tassa di iscrizione al CORSO SINGOLO (tassa di iscrizione comprensiva di Marca da bollo da 16,00  $\in$ ).

| Importo                                          |                                   | 116,00 €                                     |                   |
|--------------------------------------------------|-----------------------------------|----------------------------------------------|-------------------|
| Modalità                                         |                                   | MAV                                          |                   |
| Tasse                                            | Pata                              | Vece                                         | Importe           |
| Fasse<br>Anno                                    | Rata                              | Voce                                         | Importo           |
| Fasse<br>Anno<br>ISCRIZIONE CORSO S              | Rata<br>NGOLO X CFU               | Voce                                         | Importo           |
| Fasse<br>Anno<br>iscrizione corso s<br>2018/2019 | Rata<br>NGOLO X CFU<br>Rata unica | Voce<br>TASSA ISCRIZIONE CORSI SINGOLI X CFU | Importo<br>100,00 |

Una volta stampato il MAV, bisogna effettuare i pagamenti presso uno degli sportelli del sistema bancario italiano. Si consiglia agli studenti di presentare in segreteria o inviare a mezzo mail (*segreteria@unistrada.it*) la ricevuta di avvenuto pagamento.

A questo punto è terminata la presentazione online della domanda di immatricolazione.

Terminato il processo di iscrizione, è necessario compilare il modulo che troverà tra la modulistica dei Corsi Singoli, per richiedere l'aggiornamento del libretto con gli insegnamenti che si intendono sostenere.